## Задания для самостоятельной работы студентов

# Специальность 23.02.04 Техническая эксплуатация подъемно-транспортных, строительных, дорожных машин и оборудования (по отраслям)

Учебная дисциплина «Информационные технологии в профессиональной деятельности»

<u>Группа ЭМ-31.</u> Преподаватель: Тимофеева С.Н. <u>Задание 3</u>. ЛАБОРАТОРНАЯ РАБОТА №10 Тема: Работа с правовой справочной системой

Выполненные задания отправлять на e-mail: timsnikol@mail.ru

## ЛАБОРАТОРНАЯ РАБОТА № 10

## Тема: Работа с правовой справочной системой

#### Формируемые компетенции

ОК 1. Понимать сущность и социальную значимость своей будущей профессии, проявлять к ней устойчивый интерес.

ОК 5. Использовать информационно-коммуникационные технологии в профессиональной деятельности.

Цель: Изучить технологию поиска документов В СПС «КОНСУЛЬТАНТ ПЛЮС»

## Оборудование ПК Pentium

## Теория и основные характеристики

## Изучение работы АИС правового законодательства «Консультант плюс»

Сеть Консультант Плюс предоставляет пользователям на всей территории России широкие сервисные возможности по оперативному доступу и профессиональной работе с юридической информацией. Главная задача Сети Консультант Плюс - обеспечить все заинтересованные предприятия и организации полной, достоверной и оперативной правовой информацией.

Основные поисковые задачи, решаемые с помощью справочно-правовой системы « Консультант Плюс»:

- Поиск документа, если известны его реквизиты;
- Поиск документа по приблизительным сведениям, в том числе по контексту;
- Составление подборки документов;
- Поиск информации по конкретному правовому вопросу;
- Поиск справочной информации;
- Ознакомление с обзорами правовой информации и новостями законодательства.

**Преимущества справочно-правовой системы** «Консультант плюс» Справочно-правовая система «Консультант Плюс» – это первоклассный инструмент для решения профессиональных задач в области законодательства и права.

### Порядок выполнения

- 1. Изучить назначение и функции справочно-правовой системы «Консультант плюс»
- 2. Изучить преимущества справочно-правовой системы «Консультант плюс»
- 3. Изучение информационной базы "Консультант плюс"
- 4. Выполнить практические задания в СПС "Консультант плюс"
- 5. Оформить отчет

## Задание 1. Работа с карточкой реквизитов

Задание 2. Работа с полем

## Образец выполнения и оформления

1. Изучение информационной базы "Консультант плюс"

## 1.1 Виды Меню

В главное меню включены наиболее общие операции, выполняемые в системе. Например, пункты Файл, Открыть базу позволяет выбрать нужную для работы базу, пункты Сервис, Настройки позволяет настроить удобный для работы шрифт, а пункты Сервис, Управление - пополнить Информационный Банк новыми документами.

Пункты Вид, Панель кнопок позволяют включить (отключить) пиктографическое меню, пункты Вид, Строка статуса - статусную строку, а пункты Помощь, Совет дня - окно помощи Совет дня.

## 1.2. Особенности поиска документов

Карточка реквизитов - основное средство для поиска документов в Информационном Банке.

Для поиска документов надо заполнить карточку реквизитов, которая представляет собой некоторое количество поименованных полей (реквизитов документа). Затем система просматривает все имеющиеся в Информационном банке документы. Если содержимое всех заполненных полей из карточки реквизитов совпадает с реквизитами документа, то документ считается найденным и заносится в список. Сформированный список обладает следующим свойством - содержимое всех заполненных полей карточки реквизитов идентично соответствующим реквизитам каждого документа из списка.

|                                                                                                    | ALTARIAS - MANERARIA CIARI, MENDINANA INFONDIARI MANENDI MANENDI MANENDI MANENDI MANENDI MINATALI MINATALI MINA                                                                                                    | ENFLAFZNEBäwherezma 😭 🕈 C 🗌 🎾 * mail.ez                                                       | Tioutx a Manepatrie P                                                |  |  |
|----------------------------------------------------------------------------------------------------|----------------------------------------------------------------------------------------------------|-----------------------------------------------------------------------------------------------|----------------------------------------------------------------------|--|--|
| авная страница Ян 🔟 Сервисы Яндекса 🗼 Главная с<br>ПССО — 🥬 информационно-поисков. — Haārul                                                                                                    | страниця Ян. 🧉 Серянска Яндексе 👔 Глявная страниця Ян 📴 Серянска Яндекся 🔬 Глявная страниця Ян<br><u>М</u> · <u>Д</u> III Понта 🚺 Одноклассники 1. 🐁 Мой кир   🖞 Игры № Вого 🗟 Видео 🖓 Ответы                                                                                                    | 🥶 Сертисы Яндекса 🔔 Главная страница Ян 🥲<br>💽 Нравится 🎲 Музыка 😃 Şı                         | ј Серенсы Яндекся → 💟 3:<br>• 30.72 €• 40.56 🙁 Владивосток -19°С 🖀 1 |  |  |
| Kor                                                                                                    | 🕅 🔬 😨 Барла Ред.<br>нсультантПлюс –                                                                                                    | Deser unsers - sense - senses ar altre                                                        |                                                                      |  |  |
| А 251 над                                                                                                    | ежная правовая поддержка                                                                                                    | ۹ [                                                                                           | Þ                                                                    |  |  |
| Chever Chever                                                                                                    | альный свёт контяния "Консультант Пляхс"                                                                                                    | Кулить систему Заказать деноверсию Региональные центры                                        |                                                                      |  |  |
| - A                                                                                                    | Правовые ресурсы Некоммерческие интернет-версии                                                                                                    | О компании и продуктах                                                                        | Вакансия                                                             |  |  |
| Главная                                                                                                    | Полекать Праволые ресурсы в Понок по сайту                                                                                                    | Полекан = Праволые ресурсис = Понск по сайту                                                  |                                                                      |  |  |
| Правовой сайт<br>КонсультантПлюс                                                                                                    | Поиск по сайту                                                                                                    |                                                                                               |                                                                      |  |  |
|                                                                                                    | Внимание! Поиск ведется по интернет-версии системы КонсультантПлюс или по материалам сайта.                                                                                                    |                                                                                               |                                                                      |  |  |
| <ul> <li>Влервыя на сайте</li> </ul>                                                                                                    |                                                                                                    |                                                                                               |                                                                      |  |  |
| <ul> <li>Впервыя на сайте</li> <li>Карта сайта</li> </ul>                                                                                                    |                                                                                                    |                                                                                               |                                                                      |  |  |
| <ul> <li>Влервия на сайте</li> <li>Картя сайте</li> <li>Поеск на сайте</li> </ul>                                                                                                    | Ваш запрос:                                                                                                    | Warn a                                                                                        |                                                                      |  |  |
| <ul> <li>Спертика на сайте</li> <li>Карти сайте</li> <li>Пояск на сайте</li> <li>Нация Баннеры</li> </ul>                                                                                                    | Ваш запрос:<br>плювые формы бухгалтерской отчетности                                                                                                    | VENTE F                                                                                       |                                                                      |  |  |
| <ul> <li>Спорежи на сайте</li> <li>Карте сайте</li> <li>Понск на сайте</li> <li>Наци Баннери</li> <li>Маци Баннери</li> <li>Колекти</li> <li>Макетити</li> </ul>                                                              | Ваш запрос:<br>інехање формы бугалтерской отчетности                                                                                                    | Vexame +                                                                                      |                                                                      |  |  |
| Владиник на сийте  Карте сийте  Карте сийте  Повиск на сийте  Новил Баннеры  Конекти.  Конекти.  Написта сискто  Порба наро                                                                                                   | Ваш запрос:<br>пиховые формы бухалтерский отчетности<br>Найдено в интернет аврози (50+) Найдено на сайте (503)                                                                                                    | Woons +                                                                                       |                                                                      |  |  |
| Brageware califie     Kapen califie     Rearce was calified     France was calified     Hearce was calified     Kennemen     Kennemen     Kennemen     English page                                                           | Ваш запрос:<br>пловые формы буналлерской отченности<br>Налдено в интернет верски (боч) Найдено на сайте (503)<br>Страницы: 1 2 3 4 5 +                                                                                                    | 1920076 F                                                                                     | но страниц: 5                                                        |  |  |
| Brageware and califie     Region califie     Region califie     Press Reversas     Revenues     Revenues     Revenues     Revenues     Revenues     Revenues     Revenues     Revenues     Revenues     Revenues     Revenues | Ваш запрос:<br>інковые формы булатерской оченности                                                                                                    | Hosma +                                                                                       | ко страниц: 5                                                        |  |  |
| Bragenia en subre     Sranciales     Resce en codes     Brace en codes     Sranciales     Sranciales     Konscens     Brancians nocane     Cralinio page     Konscensultar                                                    | Ваш запрос:<br>(титовые борань бунгалтерский отченности           Навдено в интернет-верский (боч)         Найдено на сайте (503)           Страницы: 1 2 3 4 5 ±           Перные найденые дорокенты:           1.         Срака Манфиле Росско от 20 2010 N 604 (род. от 17.06.2012) ° 04<br>С (Зарегистерорована в Маноссе Росский 22.02.02.01 N 16023);                                                                                               | Исать »                                                                                       | иго страниц: 5<br>ноаций"                                            |  |  |
| Bragenia en cadre     Koppen ante<br>Koppen active     Honore en cadre     Manacement<br>Manacement<br>Konoreme<br>Konoreme<br>Konoreme<br>Konorement<br>Konorement                                                           | Ваш запрос:<br>титовые формы бугалтерской оченности           Найдено в интернет верски (501)         Найдено на сайти (503)           Страницы: 1 2 3 4 5 +           Премс найденье документь:           1.         Сразмицы: 1 2002/2010 НОФИ (ред. от 17.08.2012) "О (<br>Виссте России 2020/2010 НОФИ (ред. от 17.08.2012) "О (<br>Виссте России 2020/2010 N 5023)"           2.         Стравочная информация" "Формь бугатерской оченности" (Матер | зкать »<br>все<br>Бормах булатерской отчетности орган<br>нап подготовлен специалистами Консул | ко страниц: 5<br>коаций"<br>БаниПпос)                                |  |  |

### 1. Работа с карточкой реквизитов

Щелкнем по полю "Название документа. Введем Типовые формы, бланки, образцы деловой документации.

Нажмем кнопку Выбрать для заполнения Карточки реквизитов.

Для формирования списка документов нажмем кнопку Поиск.

Будут найдены документы, в названии которых содержатся оба выбранных слова. Один из этих документов - искомый.

| Hiretox -     |                                                                                                   |                                                                     |                                                                           |                                           |                                                     |                                                    |
|---------------|---------------------------------------------------------------------------------------------------|---------------------------------------------------------------------|---------------------------------------------------------------------------|-------------------------------------------|-----------------------------------------------------|----------------------------------------------------|
| 😢 информаци   | онно-поисковая систе • 🧃 П                                                                        | онск по сайту \ Консультант Пли                                     | ос 👘 Справочная информация: "Формы                                        | × Boass ticrages + +                      |                                                     |                                                    |
| * * 9         | bese consultant ru/cons/cgi/online                                                                | .cgi?req=doc.base=LAW(n+32853                                       |                                                                           |                                           | 🎲 🔻 😋 🛛 🔑 – mail.ru: Nouce e Hemep                  | eme 🔎 🕇                                            |
| 🌸 Главная стр | аннца Ян 🌛 Сервисы Яндекса 🛛                                                                      | 🕗 Главная страница Ян 블 С                                           | ервисы Яндекса 🛞 Главная страница Ян 📙                                    | Серенсы Яндекса 🌲 Главная страница Ян 📒 С | ервисы Яндекса 🌲 Главная страница Ян 📑 Сервисы Янда | нса 🛛 🖉 Заклади                                    |
| @mail.ru      | • 🔎 информационно-поисков.                                                                        | - Hahni 🗛 🖉 🖾                                                       | Точта 🚺 Одноклассники I. 🌲 Мой мир 👘 1                                    | Игры Жавого (Вандео Столеты               | ШНраемтся<br>↓ Музыка<br>↓ 30.72 €, 40.56           | Владивосток -19°С ∎ 100   €                        |
|               | C Raptovca C Poscesol Haserard                                                                    | 🗑 Каленски 👘 Путе                                                   | евдители 🧖 Справочная інформация 🚀                                        | Обзоры<br>Пресса и книги                  | КонсультантПлю                                      | С Некоммерческая интернот-версия                   |
| 🛞 Henro 🔹     | - 🖬 🚔 🔗 cauna                                                                                     | maine .                                                             |                                                                           |                                           | 🐳 Do oneoxy 👍                                       | 🔹 😽 🗛 🖉 🕼 Noresu                                   |
| × fiterox     | 🗶 Stack no tracity, senoesse dopens dystamepociek orienteeces 🔹 🕃 Cricilyouqui djuanneet 👔 1 al 1 |                                                                     |                                                                           |                                           |                                                     |                                                    |
|               |                                                                                                   |                                                                     | ФОРМЫ БУХГАЛТЕРСКО                                                        | ой отчетности                             |                                                     | Оглавление                                         |
| 10            |                                                                                                   |                                                                     |                                                                           |                                           |                                                     | Законодательство                                   |
| Gerr          | В данный список включе                                                                            | ны важнейшие и широко                                               | применяемые формы булгалтерской о                                         | тчетности, утвержденные Министерство      | а финансов Российский Федерации. Формы 🗉            | Верона Проф                                        |
| 97.4          | arreption of temocin, only i                                                                      | caryonapre a garmon craten                                          | , вояно напи изворедственно в ута-                                        | pponumer ny ponymentany.                  |                                                     | Справочная інформация:<br>Порны бухгалтерской      |
|               | фодина                                                                                            | Нормативный акт,<br>учвердовный форму                               | Порядон заполнения фореы                                                  |                                           |                                                     | отчетности: (Материал<br>подготовлен стециалистани |
|               | Для организаций кроне кредитных, стра                                                             |                                                                     | отрановых и беджетных                                                     |                                           |                                                     |                                                    |
|               | Вухралтерский балако                                                                              | Прихал Монфила РФ<br>от 02.07.2010 M 66m<br>(ред. от 17.08.2012)    | Ск. Практическое пособие по<br>годовой бунгалтерской отчетности<br>- 2012 | 85                                        |                                                     |                                                    |
|               | Буяталтерский балако<br>(для субъектов налого<br>предпринимательства)                             | Приназ Нонфила РФ<br>от 02.07.2010 Н 66м<br>(ред. от 17.08.2012)    | См. Практическое пособие по<br>годовой бухгалтерской отчетности<br>- 2012 |                                           |                                                     |                                                    |
|               | Отчет о прибыляк и<br>убытках                                                                     | Dparman Mondatona P4<br>or 02.07.2010 N 66m<br>(pen. or 17.08.2012) | См. Практическое пособые по<br>годовой бухгалтерской отчетности<br>- 2012 | is.                                       |                                                     |                                                    |
|               | Отчет о прибылки и<br>убътках<br>(для субъектов малого<br>предпринисательства)                    | Прикал Збонфаска РФ<br>от 02.07.2010 N 66m<br>(ред. от 17.08.2012)  | Ск. Практическое пособие по<br>годовой бухгаллерокой отчетности<br>- 2012 | 86                                        |                                                     | •                                                  |
|               | отчет об изнененияя<br>жапитала                                                                   | Dparkas Nonĝasna Fé<br>or 02.07.2010 N 66s<br>(peg. or 17.08.2012)  | Сы. Практическое пособие по<br>головой бухгалтерской отчетности<br>- 2012 |                                           |                                                     | Документ: 2 / 49                                   |
|               |                                                                                                   |                                                                     |                                                                           |                                           |                                                     |                                                    |

## 2. Работа в СПС «Консультант Плюс»

## 2.1 Выбор показателей для поиска

Для поиска документа №1 Закон «О правовой охране программ дл электронновычислительных машин и баз данных» от 23.02. 92 выбираем в Карточке реквизитов поисковые поля: Вид документа, Название документа, Текст документа, Дата принятия. Далее в словарях указанных полей выбираем реквизиты соответственно: ЗАКОН, ПРАВОВ\* рядом ОХРАН\* рядом ПРОГРАМ\*; 23.02.92 Далее нажимаем кнопку Пуск

## Ход работы

Алгоритм работы СПС «Консультант Плюс»

- 1. Запустить раздел в СПС «Консультант Плюс» Формы документов.
- 2. Открыть информационное наполнение с помощью карточки поиска.
- **3.** Откройте Карточку реквизитов и изучите все поисковые поля (Тематика, Вид документа, Принявший орган, Дата принятия, Регистрационный номер, Название документа, Текст документа, Поиск по статусу, Ключевые слова и встроенные словари для каждого из них.
- 4. Используя словари поисковых полей, научитесь выполнять поиск документов по реквизитам.

### Работа с карточкой реквизитов

- 1. Выбрав оптимальный набор реквизитов, найдите документ №1 Закон «О правовой охране программ для электронно-вычислительных машин и баз данных» от 23.02. 92
- 2. Выбрав оптимальный набор реквизитов, найдите документ №2: Закон «Об информации, информатизации и защите информации» от 22.02.92
- 3. Выбрав оптимальный набор реквизитов, найдите документ № 3: Закон «О внесении изменений в законодательные акты РФ в связи с принятым законом «О стандартизации, сертификации», «Об обеспечении единства измерений», «О сертификации продукции и услуг» от 19.06. 1995 года
- 4. Выбрав оптимальный набор реквизитов, найдите документ №4 : Закон «О стандартизации» от 10.06.1993
- 5. Выбрав оптимальный набор реквизитов, найдите документа №5: Закон «О сертификации продукции и услуг» от 27.04.1993
- 6. Найдите статьи изменения Законов РФ. Укажите ссылки

### Работа в СПС «Консультант Плюс»

1. Осуществите поиск и подбор документов

по теме: «Дополнительное материальное обеспечение за выдающиеся достижения и особые заслуги перед Российской Федерацией»

Запишите название найденного нормативного акта.

3. Найти ключевое понятие:

1. Закон «О правовой охране программ длэлектронно-вычислительных машин и баз данных»

2. Информационной системы в Законе «Об информации, информатизации и защите информации»

3. Выписать в отчет нормативные акты по заданному понятию.

4. Найдите группу понятий:

«Пенсионный Фонд РФ»

Выписать имеющиеся ключевые понятия для группы

### 5. Найдите и запишите понятия:

« правовая информация»

**Вывод:** В ходе выполнения работы мы получили практические навыки технологии поиска документов СПС «Консультант Плюс».

### Вопросы для самоконтроля

1. Каково назначение и функции справочно-правовой системы «Консультант плюс»

- 2. Что представляет собой правовой навигатор в программе «Консультант Плюс»?
- 3. Преимущества справочно-правовой системы «Консультант плюс»
- 4. Назовите основное средство для поиска документов в Информационном Банке.
- 5. Каковы функции карточки реквизитов?
- 6. Как осуществляют поиск списка документов?
- 7. Как осуществляют поиск документов?
- 8. С помощью, каких функциональных клавиш выполняют работу с текстом документов?

#### Основная и дополнительная литература

- 1. Официальный сайт справочно-правовой системы «Консультант Плюс». http://www.consultant.ru.
- 2. Основы построения автоматизированных информационных систем

В.А. Гвоздева, И. Ю. Лаврентева М.: ФОРУМ: ИНФРА-М, 2009. – 256с.